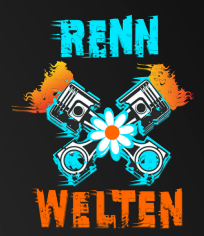

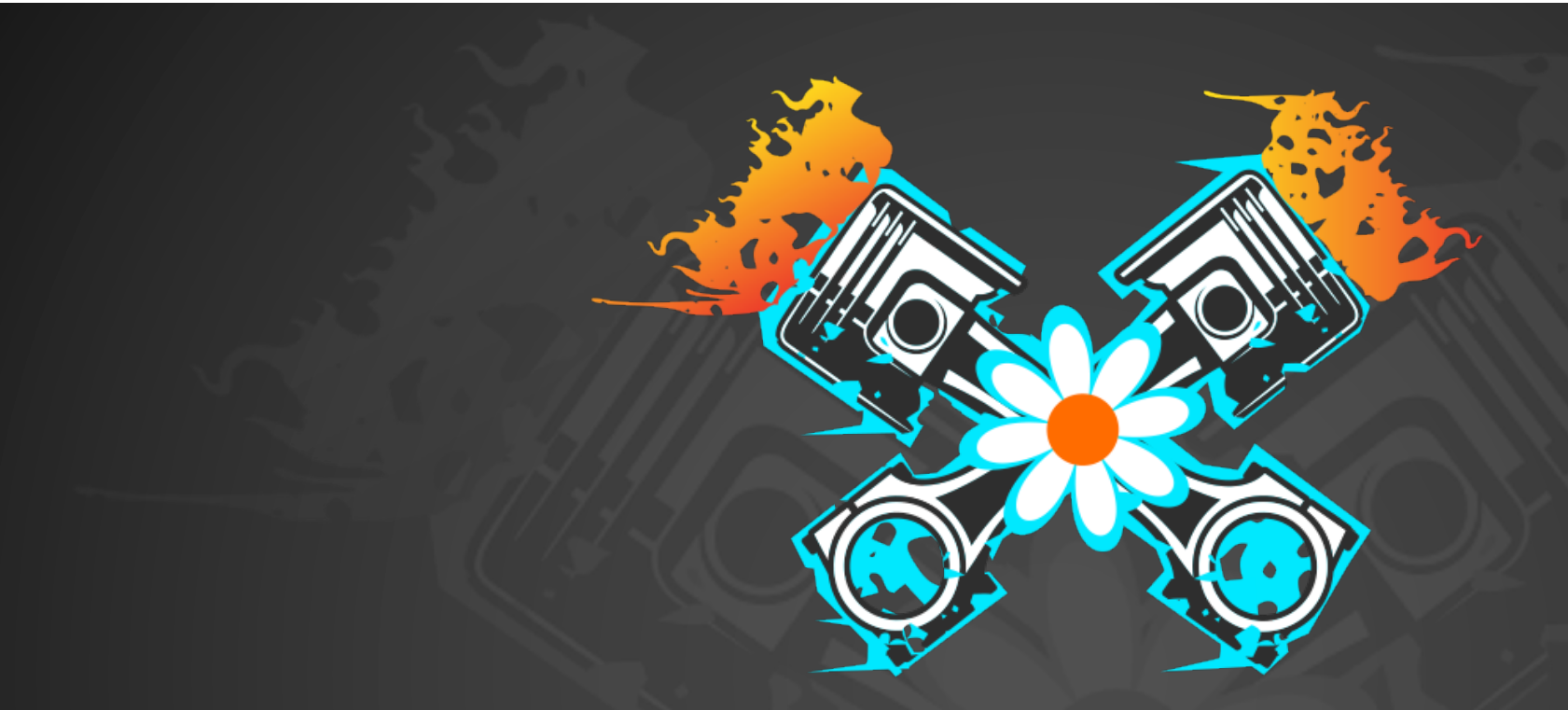

## Anleitung zum Livery Upload -iRacing-RennSport. Neu. Denken.

## Anleitung zum Livery Upload

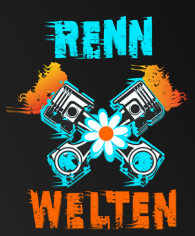

ORDNERNAMEN DER LIVERY MUSS WIE FOLGT ANGEPASST WERDEN:

SCHRITT I - FAHRZEUG ERSTELLEN SCHRITT 2 - IM FAHRZEUG ORDNER EINE TGA PLAZIEREN MIT DEM NAMEN CAR\_CUSTOMERID.TGA SCHRITT 3 - "CAR"MUSS EXAKT SO STEHEN BLEIBEN, IST KEIN PLATZHALTER FÜR FAHRZEUGNAME SCHRITT 4 - BEI "CUSTOMERID" MUSS DIE CUSTOMER-ID VON IRACING ANGEGEBEN WERDEN SCHRITT 5 - DER FAHRZEUG ORDNER MIT DER TGA MUSS HOCHGELADEN WERDEN (RENNWELTEN.ONLINE), DATEINAME DARF NICHT GEÄNDERT WERDEN

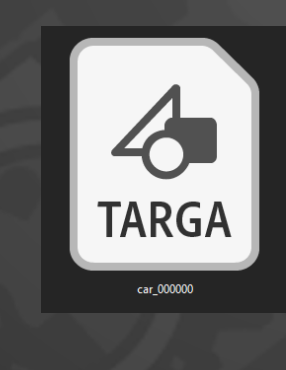

## Anleitung zum Livery Upload

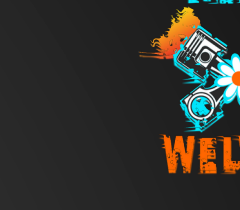

## FAHRZEUG ORDNER

- ORDNER DES FAHRZEUGS WIRD VON IRACING ERSTELLT

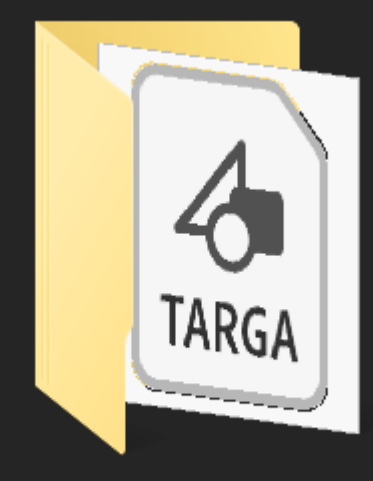

bmwm4gt3

|             | ^ Name ^ |                     |
|-------------|----------|---------------------|
|             |          | amvantagegt4        |
|             |          | audir8gt3           |
|             |          | bmwm4gt3            |
|             |          | bmwm4gt4            |
|             |          | cars                |
|             |          | dallarap217         |
|             | , L      | dirtumpmod          |
|             |          | ferrarievogt3       |
|             |          | formulamazda        |
|             |          | formulavee          |
|             |          | jettatdi            |
|             |          | lamborghinievogt3   |
|             |          | legends dirtford34c |
|             | , II     | mclaren570sgt4      |
|             |          | mclarenmp4          |
|             |          | mercedesamggt3      |
|             |          | mercedesamggt4      |
|             |          | mx5 mx52016         |
|             |          | porsche718gt4       |
|             |          | porsche911rgt3      |
|             |          | porsche919          |
|             |          | porsche991rsr       |
|             |          | radical sr8         |
| acing       |          | streetstock         |
| airosters   |          | toyotagr86          |
| aiseasons   |          | trucks silverado    |
| cache       |          |                     |
| lapfiles    |          |                     |
| logs        |          |                     |
| paint       |          |                     |
| replay      |          |                     |
| screenshots |          |                     |
| scripts     |          |                     |
| setups      |          |                     |
| videos      |          |                     |
|             |          |                     |